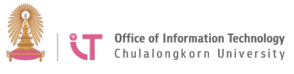

## **Cisco AnyConnect VPN Client Installation Manual**

## (For iPad)

1. Open App Store. No SIM �

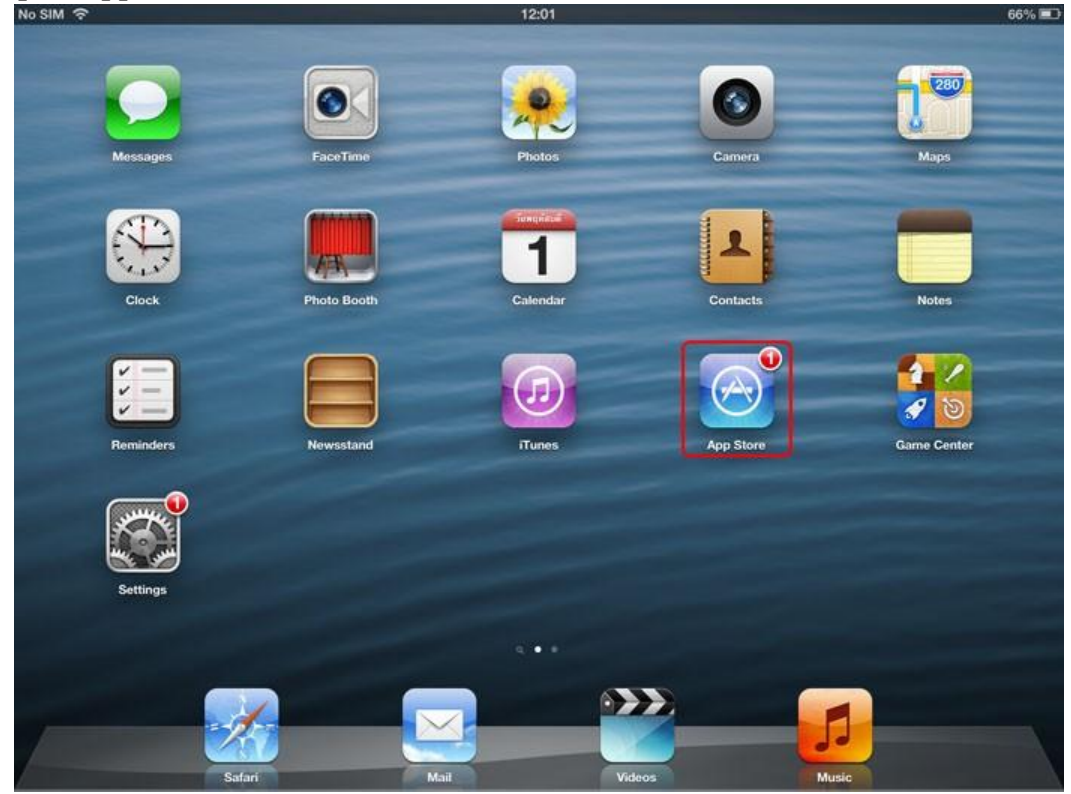

2. In the search box, type "anyconnect" > Search.

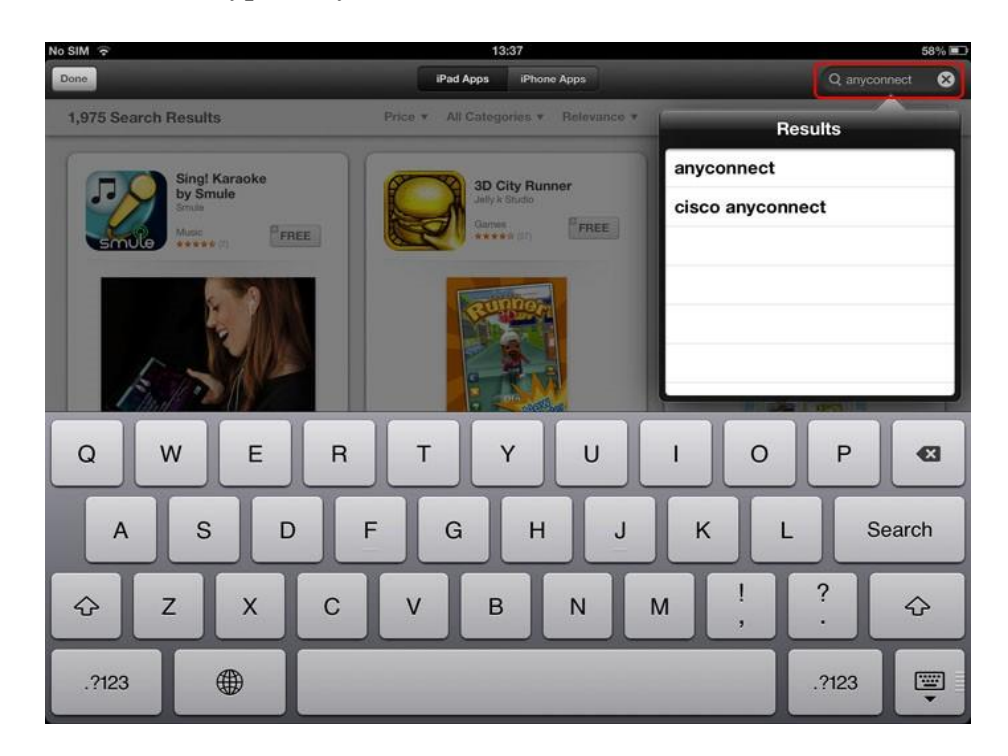

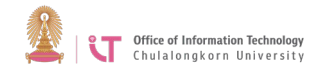

3. Once Cisco AnyConnect program is found, click the "FREE" button.

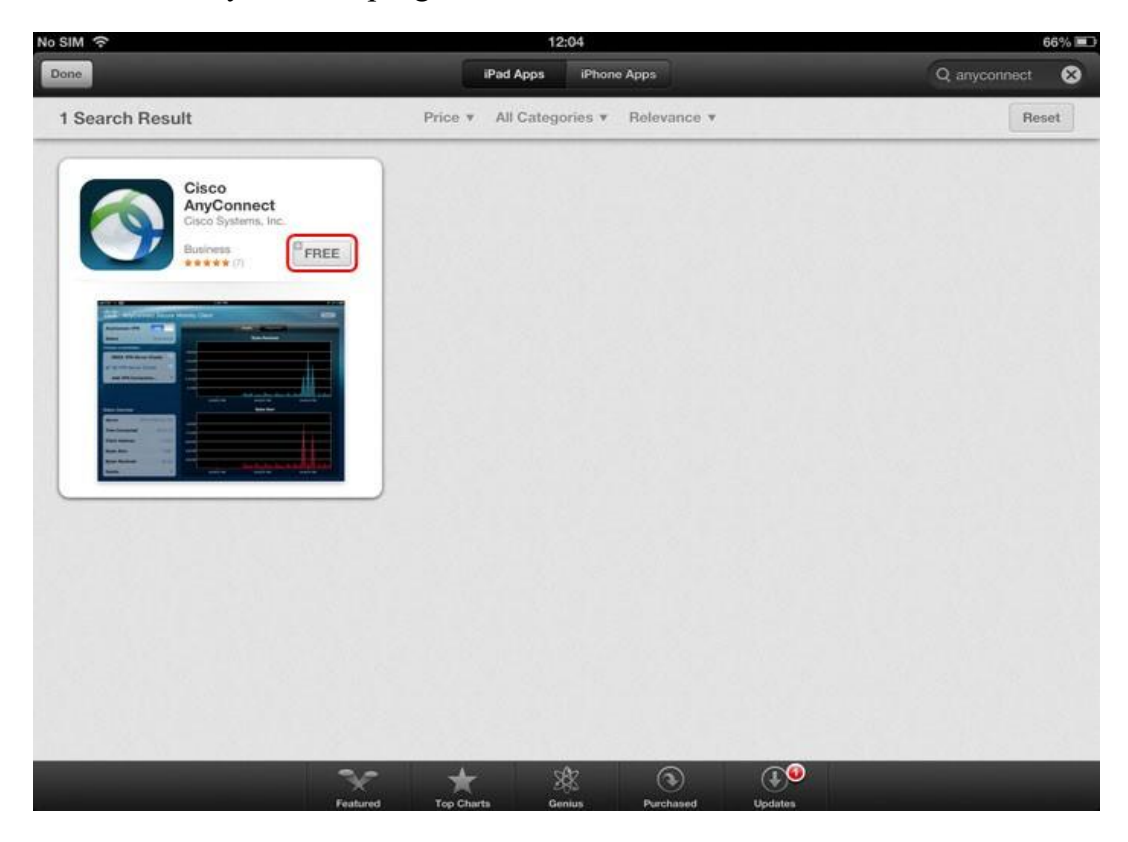

4. You will be directed to the program details page, click "FREE" again.

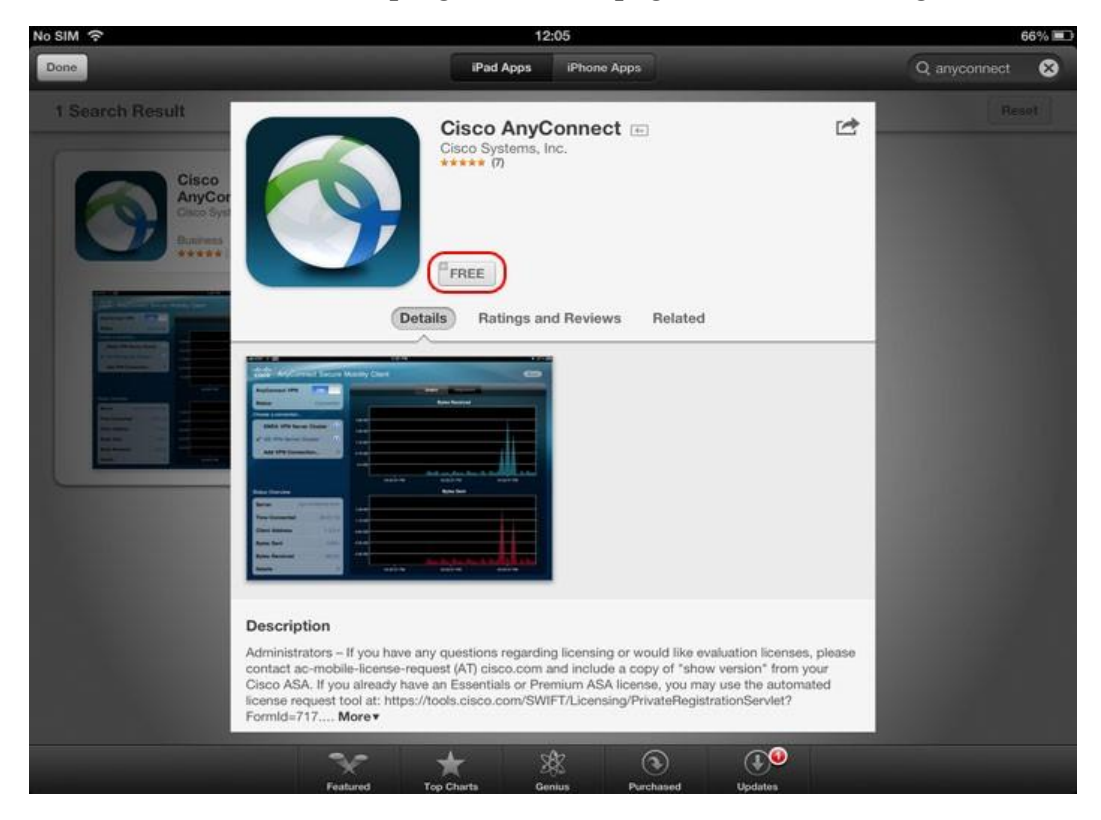

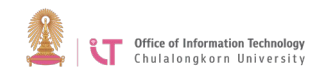

5. The installation process will begin.

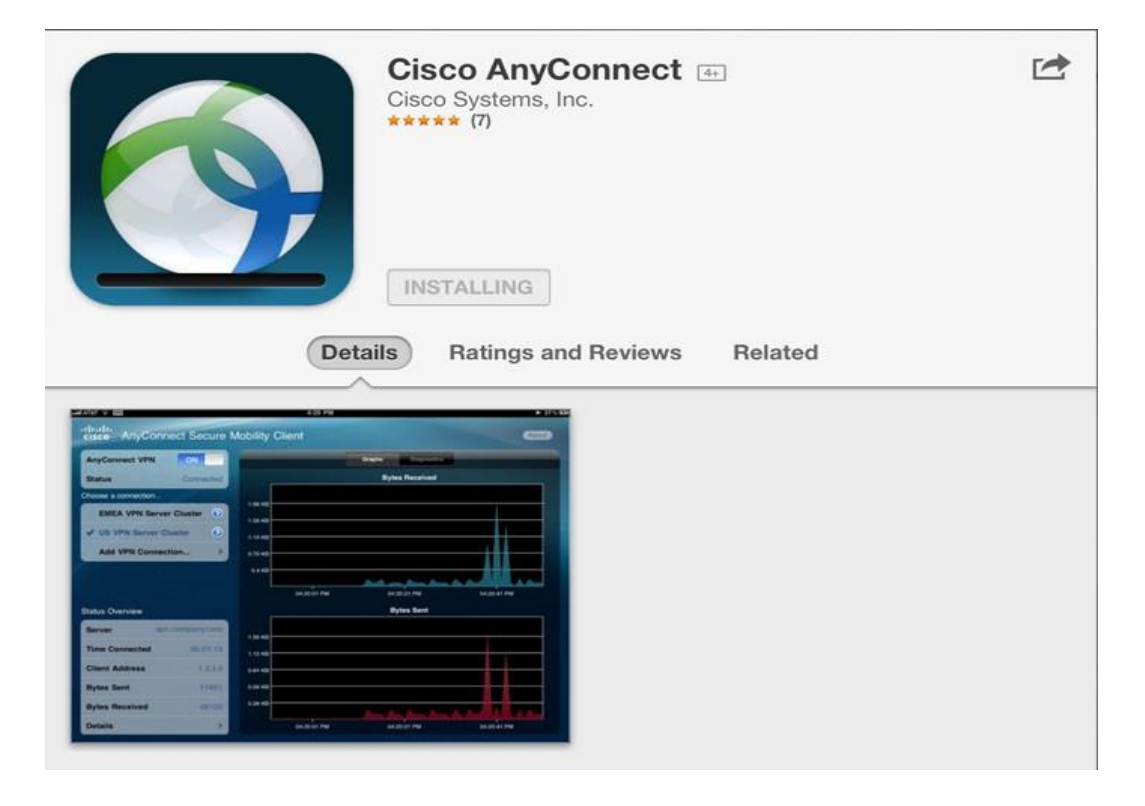

6. When installation is complete, an AnyConnect icon will appear> Run the program.

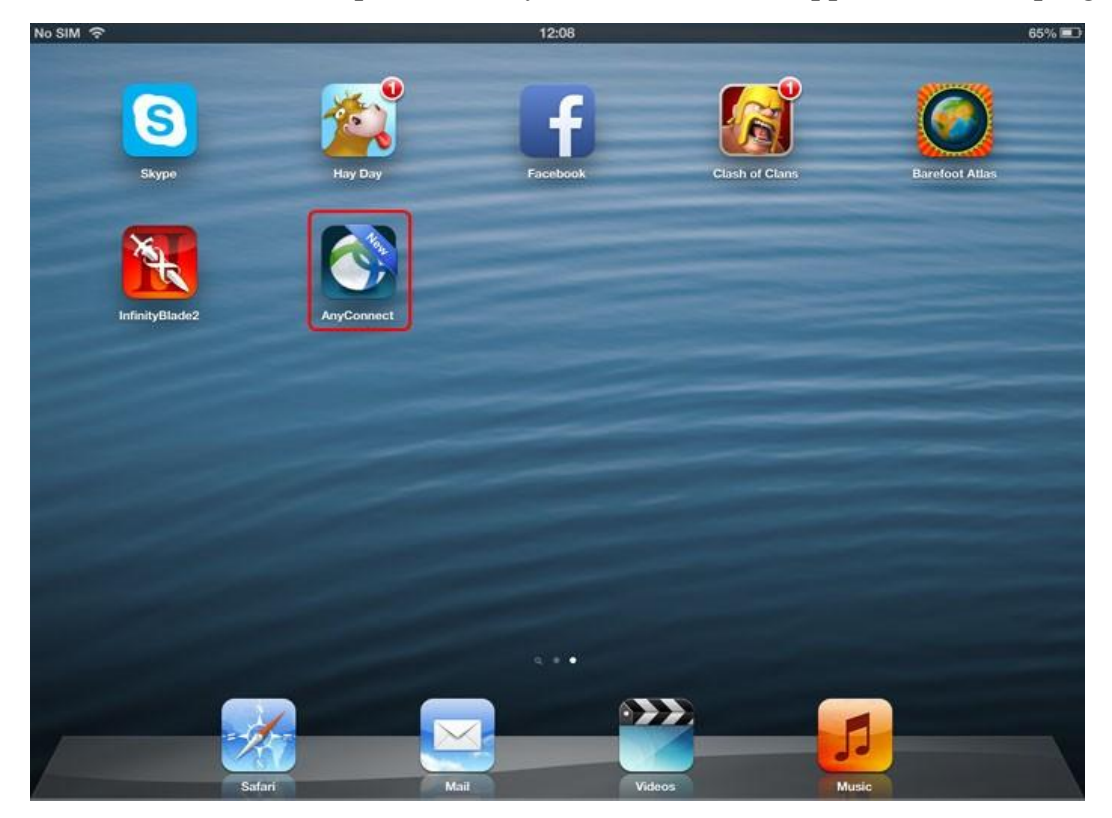

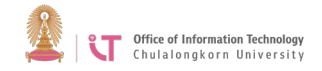

7. The first time you use the AnyConnect program, a message will appear as shown in the picture> Click *OK*.

|                                                                                               |                                                 | 12:08                                                             |                          | 60 % I |
|-----------------------------------------------------------------------------------------------|-------------------------------------------------|-------------------------------------------------------------------|--------------------------|--------|
| cisco AnyCon                                                                                  | nect Secure I                                   | Mobility Client                                                   |                          |        |
| AnyConnect VPN                                                                                | OFF                                             | Grap                                                              | dis Diagnostics Settings |        |
| Status                                                                                        | Disconnected Bytes Received                     |                                                                   |                          |        |
| Choose a connection                                                                           |                                                 |                                                                   |                          |        |
| Add VPN Conne                                                                                 | ction >                                         | 475 Bytes                                                         |                          |        |
|                                                                                               |                                                 | 285 Butes                                                         |                          |        |
|                                                                                               |                                                 | 190 Cisco AnyConnect Secure                                       | Mobility                 |        |
|                                                                                               |                                                 | Network (VPN) capabilities                                        | Private<br>of your       |        |
|                                                                                               |                                                 | software?                                                         |                          |        |
|                                                                                               |                                                 |                                                                   |                          |        |
| Status Overview                                                                               |                                                 | Don't Allow O                                                     | K Bytes Sent             |        |
| Status Overview                                                                               | Not Available                                   | Don't Allow O                                                     | K Bytes Sent             |        |
| Status Overview<br>Server<br>Time Connected                                                   | Not Available<br>00:00:00                       | Don't Allow O<br>475 Bytes<br>380 Bytes                           | K Bytes Sent             |        |
| Status Overview<br>Server<br>Time Connected<br>Client Address                                 | Not Available<br>00:00:00<br>Not Available      | Don't Allow O<br>475 Bytes<br>380 Bytes<br>285 Bytes              | K Bytes Sent             |        |
| Status Overview<br>Server<br>Time Connected<br>Client Address<br>Bytes Sent                   | Not Available<br>00:00:00<br>Not Available<br>0 | Don't Allow O<br>475 Bytes<br>380 Bytes<br>285 Bytes<br>190 Bytes | K Bytes Sent             |        |
| Status Overview<br>Server<br>Time Connected<br>Client Address<br>Bytes Sent<br>Bytes Received | Not Available<br>00:00:00<br>Not Available<br>0 | Don't Allow O<br>475 Bytes<br>380 Bytes<br>190 Bytes<br>95 Bytes  | Bytes Sent               |        |

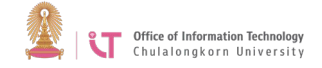

8. Click Add VPN Connection

| cisco AnyCon                                                     | nect Secure        | Mobility Client                                              |                             | About             |
|------------------------------------------------------------------|--------------------|--------------------------------------------------------------|-----------------------------|-------------------|
| AnyConnect VPN                                                   | OFF                | -                                                            | Graphs Diagnostics Settings |                   |
| Status                                                           | Disconnected       | -                                                            | Bytes Received              | and the second    |
| Choose a connection                                              | ection >           | 475 Bytes<br>380 Bytes<br>285 Bytes<br>190 Bytes<br>95 Bytes | NO DATA                     |                   |
| status Overview                                                  |                    | _                                                            | Bytes Sent                  |                   |
| Server                                                           | Not Available      | 475 Bytes                                                    |                             |                   |
|                                                                  | 00-00-00           |                                                              |                             |                   |
| Time Connected                                                   | 00:00:00           | 380 Bytes                                                    |                             | 1 1 1 1 1 1 1 1 h |
| Time Connected<br>Client Address                                 | Not Available      | 285 Bytes                                                    | NO DATA                     |                   |
| Time Connected<br>Client Address<br>Bytes Sent                   | Not Available      | 380 Bytes<br>285 Bytes<br>190 Bytes                          | NO DATA                     |                   |
| Time Connected<br>Client Address<br>Bytes Sent<br>Bytes Received | Not Available<br>0 | 380 Bytes<br>285 Bytes<br>190 Bytes<br>95 Bytes              | NO DATA                     |                   |

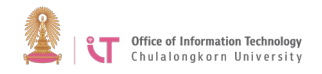

- 9. Enter the following settings:
  - $\Box$  In the Description box, enter the connection name. Here it is "VPN Client".
  - $\Box$  In the Server Address box, type "vpn.chula.ac.th" > Click *Save*.

| No SIM 🗢            |              | 12:11              |         |      |       | 65% 💷 |
|---------------------|--------------|--------------------|---------|------|-------|-------|
| cisco AnyConnect    | Cancel       | Add VPN Con        | nection | Save |       |       |
| AnyConnect VPN      | Description  | VPN Client         |         |      |       |       |
| Status Disc         | Server Addre | ss vpn.chula.ac.th |         | 0    |       |       |
| Choose a connection | Advanced     |                    |         | >    |       |       |
| Add VPN Connection  |              |                    |         |      |       |       |
|                     |              |                    |         |      |       |       |
| Q W E               | R            | ТҮ                 | U       |      | O P   |       |
| AS                  | DF           | G                  | н .     | л к  | L     | Done  |
| ☆ Z X               | С            | VB                 | Ν       | м    | , .   | Ŷ     |
| .?123               |              | / _                | -       | .com | .?123 |       |

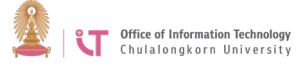

| SIM ᅙ                                                                                         |                                                 | 12:00                                                        | 3 A                         | 65%                  |
|-----------------------------------------------------------------------------------------------|-------------------------------------------------|--------------------------------------------------------------|-----------------------------|----------------------|
| cisco AnyCor                                                                                  | nnect Secure N                                  | Nobility Client                                              |                             | About                |
| AnyConnect VPN                                                                                | OFF                                             | -                                                            | Graphs Diagnostics Settings |                      |
| Status                                                                                        | Disconnected                                    |                                                              | Bytes Received              | and the state of the |
| Choose a connection                                                                           | ection >                                        | 475 Bytes<br>380 Bytes<br>285 Bytes<br>190 Bytes<br>95 Bytes | NO DATA                     |                      |
|                                                                                               |                                                 | State of the second second                                   |                             | 1 1 1 1 2 2 2 2 2    |
| Status Overview                                                                               |                                                 |                                                              | Bytes Sent                  |                      |
| Status Overview<br>Server                                                                     | Not Available                                   | 475 Bytes                                                    | Bytes Sent                  |                      |
| Status Overview<br>Server<br>Time Connected                                                   | Not Available<br>00:00:00                       | 475 Bytes<br>380 Bytes                                       | Bytes Sent                  |                      |
| Status Overview<br>Server<br>Time Connected<br>Client Address                                 | Not Available<br>00:00:00<br>Not Available      | 475 Bytes<br>380 Bytes<br>285 Bytes                          | Bytes Sent NO DATA          |                      |
| Status Overview<br>Server<br>Time Connected<br>Client Address<br>Bytes Sent                   | Not Available<br>00:00:00<br>Not Available<br>0 | 475 Bytes<br>380 Bytes<br>285 Bytes<br>190 Bytes             | Bytes Sent<br>No DATA       |                      |
| Status Overview<br>Server<br>Time Connected<br>Client Address<br>Bytes Sent<br>Bytes Received | Not Available<br>00:00:00<br>Not Available<br>0 | 475 Bytes<br>380 Bytes<br>285 Bytes<br>190 Bytes<br>95 Bytes | Bytes Sent<br>NO DATA       |                      |

10. To connect to CUNET, slide the OFF button to activate the system.

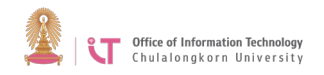

11. An Authentication screen will appear; enter username and password> Click *Connect* to connect to the system.

| No SIM 🗢 😳                | 14:38                                       | 51% 💷       |
|---------------------------|---------------------------------------------|-------------|
| ululu<br>cisco AnyConnect | Cancel Authentication                       | onnect      |
| Cisco Anyconnect          | Please enter your username and<br>password. |             |
| AnyConnect VPN            | Username: username                          |             |
| Status Con                | Password:                                   |             |
| VPN Chula                 |                                             |             |
| Add VPN Connection        |                                             |             |
|                           |                                             |             |
|                           |                                             |             |
|                           |                                             |             |
| QWE                       | RTYUI                                       | 0 P 🛯       |
| A S                       | DFGHJH                                      | K L Done    |
| ☆ Z X                     | C V B N M                                   | !?<br>, . � |
| .?123                     |                                             | .?123       |

12. Once you are connected successfully, the status "connected" will show. The users can then access the university's services. To disconnect, slide the ON button.

| No SIM 🗢 📼                                                                                                    |                 |                 | 12:12          |                      | 65% 💻 |
|----------------------------------------------------------------------------------------------------|-----------------|-----------------|----------------|----------------------|-------|
| cisco AnyCon                                                                                                    | nect Secure N   | Nobility Client |                |                      | About |
| AnyConnect VPN                                                                                                    |                 | -               | Graphs         | Diagnostics Settings |       |
| Status                                                                                                    | Connected       |                 |                | Bytes Received       |       |
| Choose a connection                                                                                                    |                 |                 |                |                      |       |
| VPN Client                                                                                                    | $\odot$         | 4.09 KB         |                |                      |       |
| Add VPN Conne                                                                                                    | ection >        | 2.45 KB         |                | NO DATA              |       |
|                                                                                                    |                 | 1.63 KB         |                |                      |       |
|                                                                                                    |                 | 0.82 KB         |                |                      |       |
|                                                                                                    |                 | -               |                |                      |       |
| Status Overview                                                                                                    |                 |                 | ويعطيه والمتحد | Bytes Sent           |       |
| Server                                                                                                    | vpn.chula.ac.th | 0.62.479        |                |                      |       |
| Time Connected                                                                                                    | 00:00:07        | 2.05 KB         |                |                      |       |
| and the second second se |                 |                 |                |                      |       |